#### **Tutorial de Translatihan**

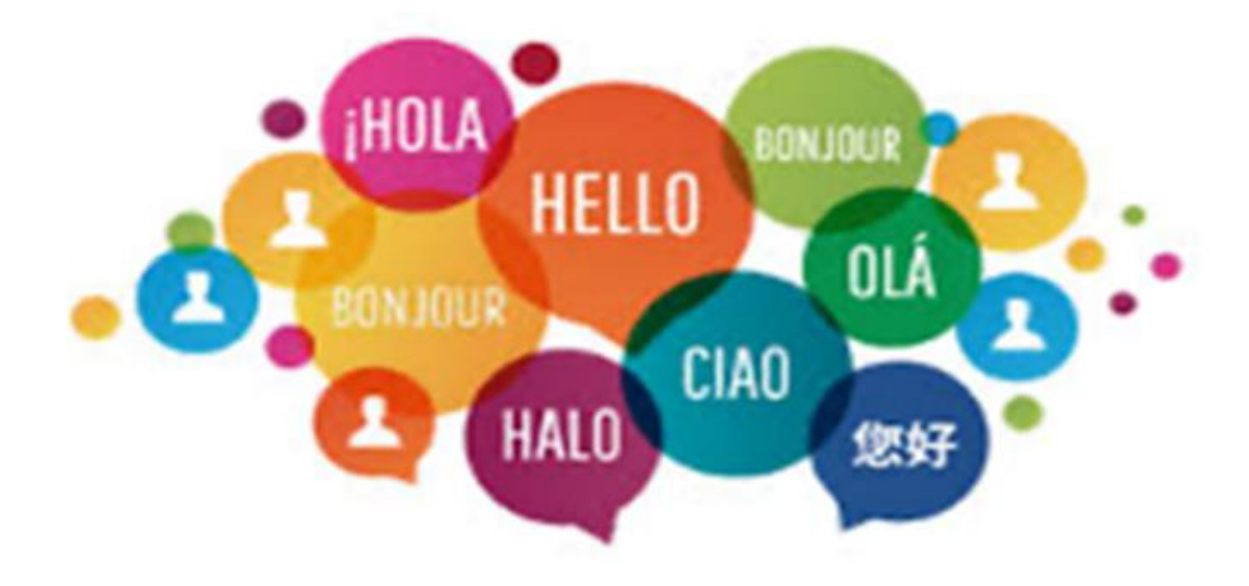

# ¿Qué es Translatihan?

- Translatihan es un sitio web, <u>https://translatihan.com</u>, creado en 2017 por aficionados al aprendizaje de idiomas
- Para practicar y mejorar los conocimientos del idioma escrito a través de la traducción
- Es gratuito, seguro y no hay publicidad
- Puedes colaborar con otros traductores para traducir textos, mejorar las traducciones e interactuar socialmente
- Los textos a traducir son elegidos y subidos por los miembros de Translatihan
- Las traducciones que se realizan en Translatihan están disponibles para todo el mundo y libres de derechos de autor

# Contenido – Haz clic en uno de los siguientes enlaces:

- <u>1.ª parte Recién llegado</u>
- <u>2.ª parte Traductor principiante</u>
- <u>3.ª parte Traductor habitual</u>

1.<sup>a</sup> parte - Recién llegado

En esta parte, aprenderás a dar tus primeros pasos en Translatihan

- Registro
- Inicio de sesión
- Configura tu perfil
- Mensajes y la Campana: 🗋
- Preguntas Frecuentes (FAQ)

# Registro

- Para registrarte, ve a <u>https://translatihan.com</u>
- Verás una pantalla de bienvenida: Cliquea en 'Register'

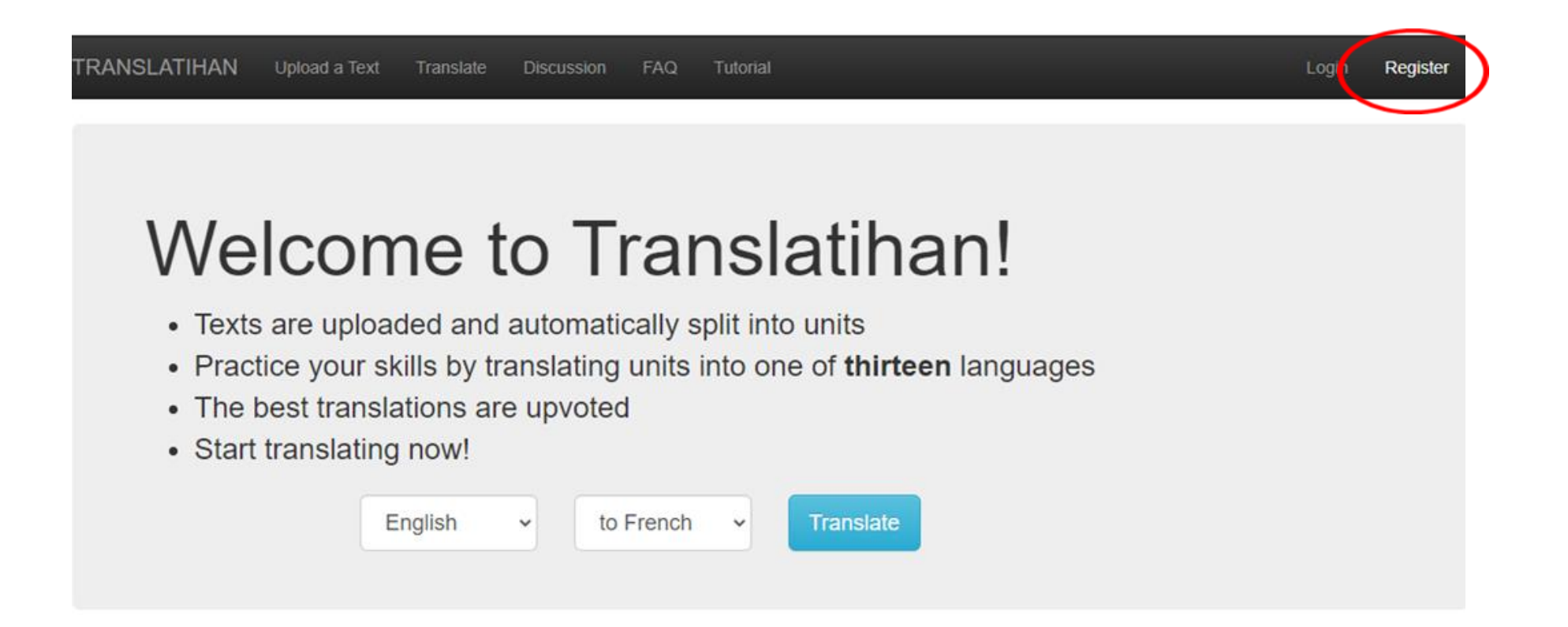

- Dirección de correo electrónico
- Nombre de usuario
  - Distingue entre mayúsculas y minúsculas
- Contraseña
  - Al menos 8 caracteres
  - Que no sean solo números
  - Distingue entre mayúsculas y minúsculas
- Cliquea en 'Register'

# Confirmación del registro

- Ahora ya estás registrado. Se te envía un correo electrónico de activación
- Si no recibes el correo de activación, revisa tu carpeta de correo no deseado

TRANSLATIHAN Upload a Text Translate Discussion FAQ

You are now registered. Activation email sent.

If you do not receive the activation email, please check your spam folder.

#### Correo electrónico de activación

#### • Cliquea en el enlace

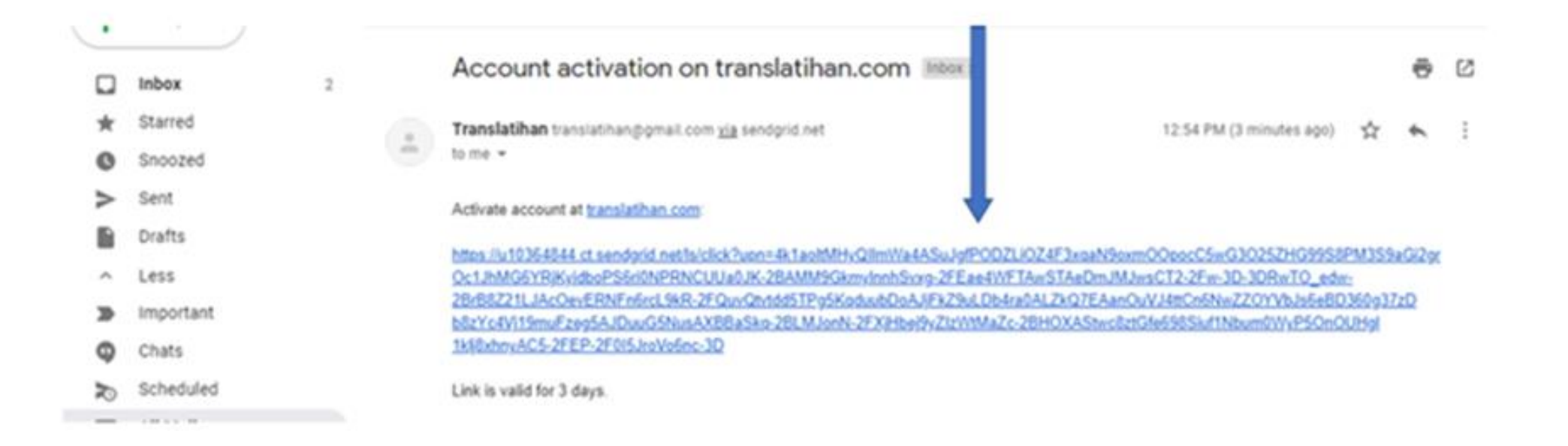

#### Activación confirmada

• Cliquea en 'Login' (Iniciar sesión)

TRANSLATIHAN

Upload a Text

Translate

Discussion

FAQ

Your account is now activated.

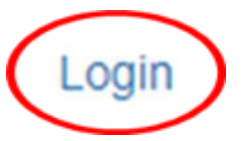

#### Inicio de sesión

- Escribe tu dirección de correo electrónico o nombre de usuario
- Escribe tu contraseña. Si olvidaste tu contraseña: Cliquea en 'Reset it!'
- Inicia sesión
- ¿No es miembro todavía? Cliquea en 'Register!'

| TRANSLATIHAN                     | Upload a Text | Translate | Discussion | FAQ |
|----------------------------------|---------------|-----------|------------|-----|
| Email or Username:               |               |           |            |     |
| Password:                        |               |           |            |     |
| Log in<br>Forgot password? Reset | it!           |           |            |     |
| Not member? Register!            |               |           |            |     |

# Configura tu perfil

- Cuando cliqueas en 'Profile', aparece la página de tu perfil personal
- Puedes escribir algo sobre ti aquí y subir una imagen
- Cliquea en 'Edit Profile' para cambiarlo

| RANSL    | ATIHAN        | Upload a Text    | Translate | A Discussion         | FAQ                    | Tutorial                                                                                         | Profile | L) gout Translationist |
|----------|---------------|------------------|-----------|----------------------|------------------------|--------------------------------------------------------------------------------------------------|---------|------------------------|
| Profiles | / Translation | list             |           |                      |                        |                                                                                                  |         |                        |
|          | Tra           | nslationist      | t • 6     |                      |                        |                                                                                                  |         |                        |
| (        | Edit Profile  |                  |           | am an avid translate | or. My na<br>h. But so | tive language is English and I mostly like to translate ometimes, I try other languages as well. |         |                        |
|          | Recer         | nt Activity Disc | cussion   |                      |                        | Language Couples                                                                                 |         |                        |

# Mensajes y la Campana: 💭

- Mensajes en el Foro y Mensajes en el Perfil
- La () aparece cuando hay una nueva publicación
- Cliquea al lado de la 💭 para abrir

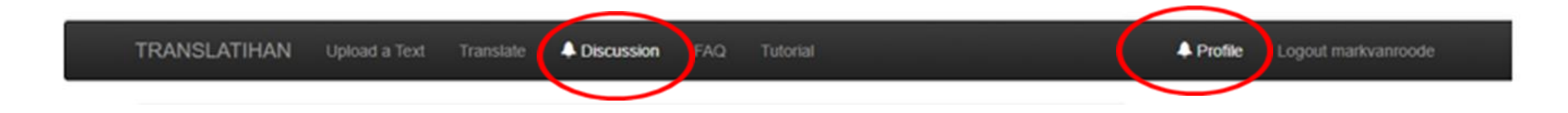

#### Mensajes en el foro

- ① De interés general para todos los usuarios
- Después de hacer clic en 'Discussion', aparece una lista de todos los temas
- Cliquea en el tema: aparecerá el listado de mensajes

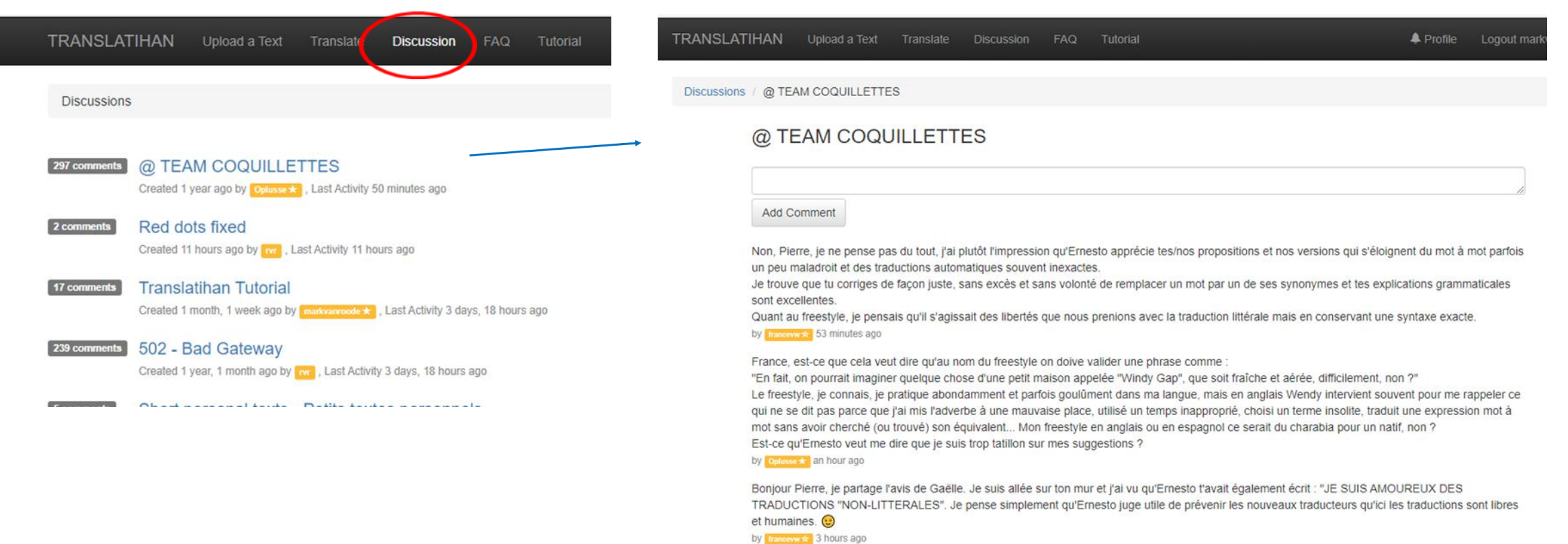

# Mensajes en el perfil

- ① aparece cuando hay un nuevo mensaje personal de otro traductor para ti
- Al hacer clic en (), eres llevado a la página de tu perfil personal
- Cliquea en 'Discussion' para ver el mensaje
- Para responder en el perfil del otro traductor, cliquea en su nombre de usuario que está debajo del mensaje

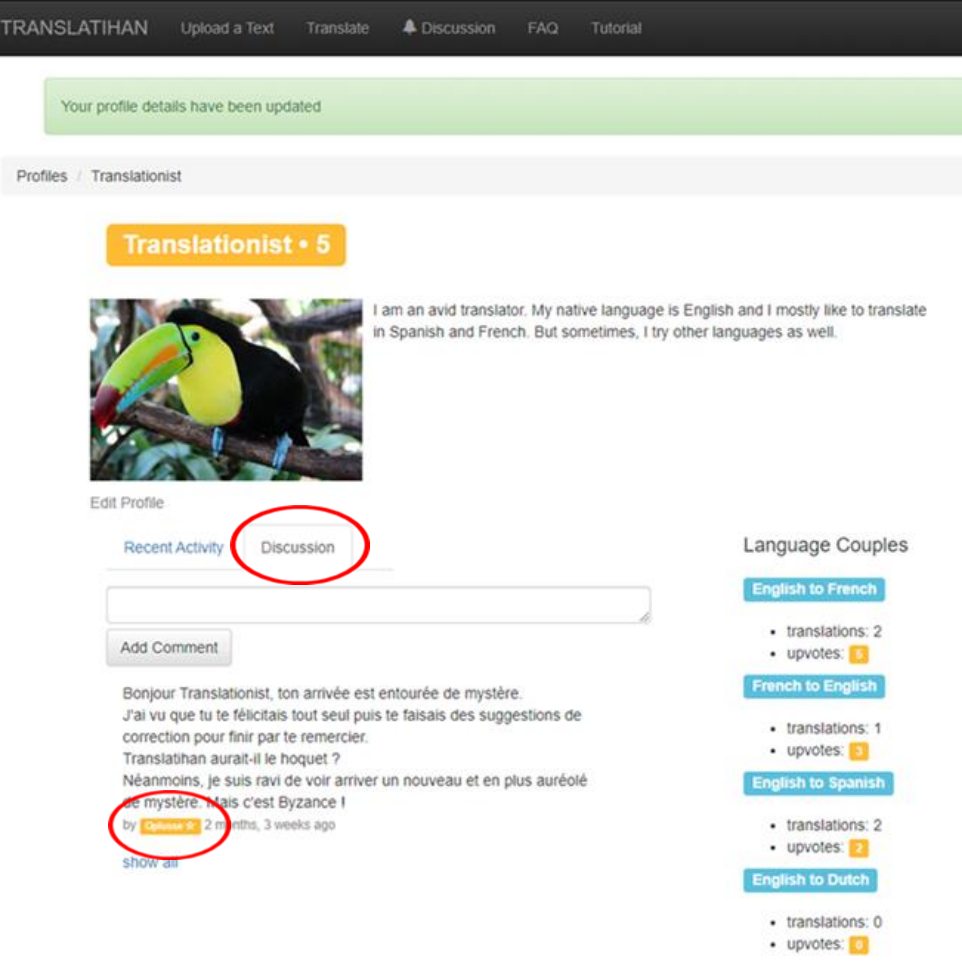

# Preguntas frecuentes (FAQ)

- Información detallada sobre Translatihan
- Cliquea en FAQ
- En este momento, las preguntas frecuentes están disponibles en 8 idiomas: inglés, francés, holandés, alemán, español, italiano, portugués y sueco

| TRANSLATIHAN                 | Upload a Text                                                       | Translate                               | Discussion                                     | FAQ                     | Titorial                                            |                                                              | A Profile                     | Logout markvanr   | oode |
|------------------------------|---------------------------------------------------------------------|-----------------------------------------|------------------------------------------------|-------------------------|-----------------------------------------------------|--------------------------------------------------------------|-------------------------------|-------------------|------|
| Frequently Asked Que         | estions                                                             |                                         |                                                | $\smile$                |                                                     |                                                              |                               | English           | ~    |
| TRANS                        | LATIHAN 'Freque                                                     | ntly Asked                              | d Questions'                                   | (FAQ) -                 | Version September 2,                                | , 2019                                                       |                               |                   |      |
| A. Tran                      | slatihan general i                                                  | nformatio                               | n                                              |                         |                                                     |                                                              |                               |                   |      |
| • Wha                        | t is Translatihan?                                                  |                                         |                                                |                         |                                                     |                                                              |                               |                   |      |
| Transla<br>practice<br>Roode | tihan (https://transl<br>e) is a free non-com<br>(creator) and Mark | atihan.com<br>imercial int<br>van Roode | ), a contracti<br>ternet website<br>(manager). | on of the<br>e for mult | English word 'translations' translations.           | on' and the Indonesian word '<br>The website was established | atihan' (exer<br>in 2017 by R | cise,<br>Ryan van |      |
| • Wha                        | t languages are av                                                  | ailable on                              | Translatihan                                   | 2                       |                                                     |                                                              |                               |                   |      |
| At this t<br>Swedis          | ime there are 10 la<br>h, Finnish and Rus                           | nguages s<br>sian. There                | upported on te<br>is also a jM                 | the webs<br>ultilingo!  | ite: English, French, Du<br>option for other langua | itch, German, Spanish, Italiar<br>ges.                       | , Portuguese                  | 9,                |      |
| • On v                       | vhich electronic de                                                 | vices can l                             | access Tran                                    | slatihan?               | 2                                                   |                                                              |                               |                   |      |
| The tran                     | nslatihan.com web                                                   | site can be                             | accessed an                                    | nd used v               | via desktop and laptop c                            | omputers, tablets and smartr                                 | hones.                        |                   |      |

# 2.ª parte - Traductor principiante

En esta parte, aprenderás cómo empezar a traducir

- Ve a la página de bienvenida
  - Seleccionar los idiomas
  - Seleccionar un texto
  - Seleccionar una unidad para traducir
  - Traducir y enviar una traducción
  - Editar una traduction
  - Votar (considerar correcta la traducción)

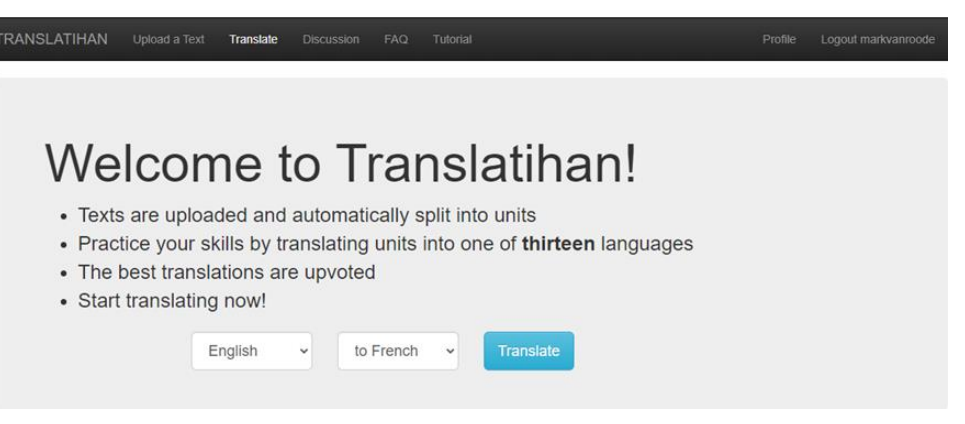

# Seleccionar los idiomas

- Traducir desde: idioma del texto
- Traducir a: idioma de la traducción

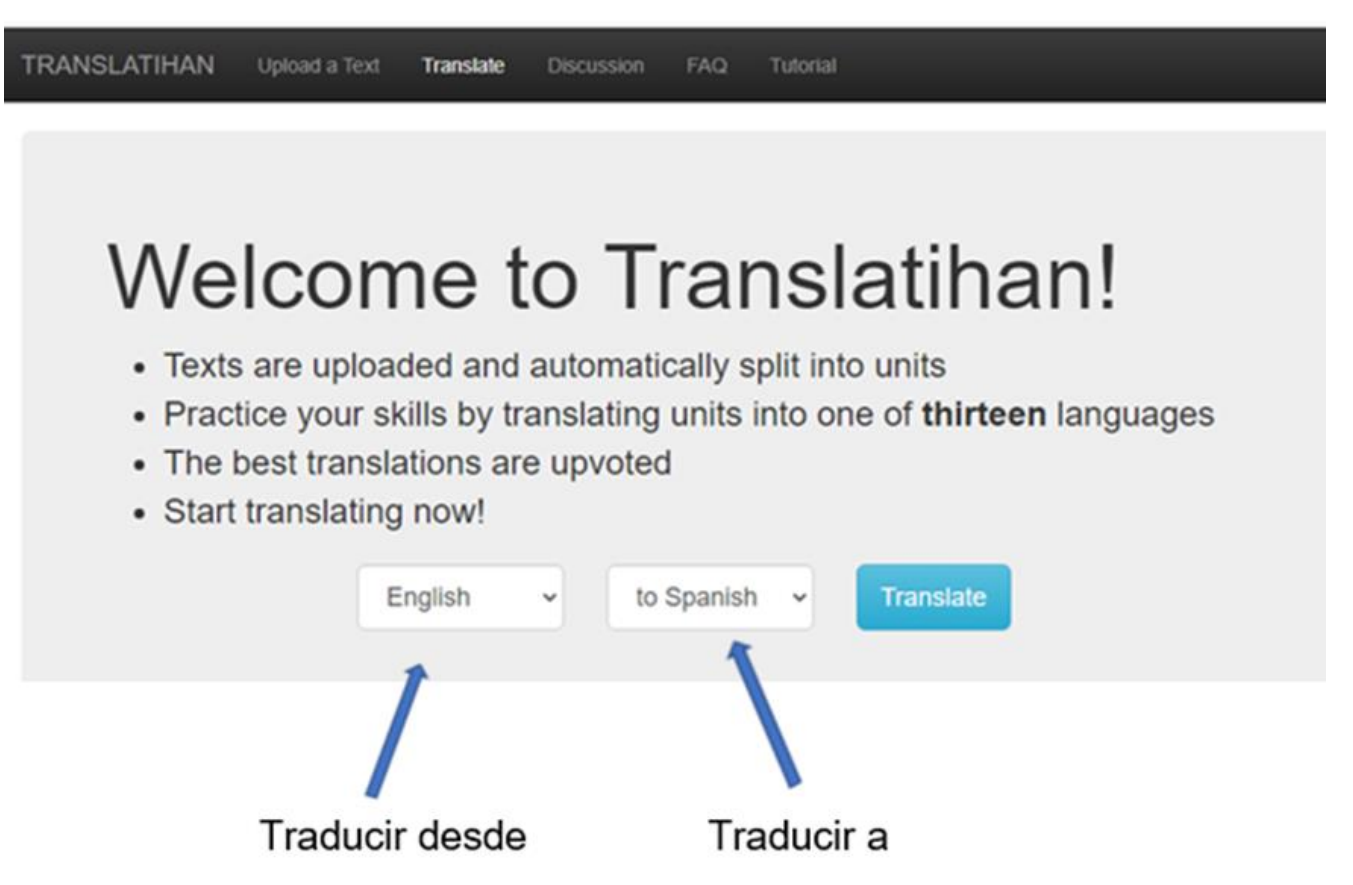

#### Seleccionar el idioma del texto

- Cliquea en el cuadro desplegable
- Selecciona el idioma del texto

TRANSLATIHAN Upload a Text Translate Discussion FAQ Tutorial

#### Welcome to Translatihan!

- · Texts are uploaded and automatically split into units
- · Practice your skills by translating units into one of thirteen languages
- The best translations are upvoted
- · Start translating now!

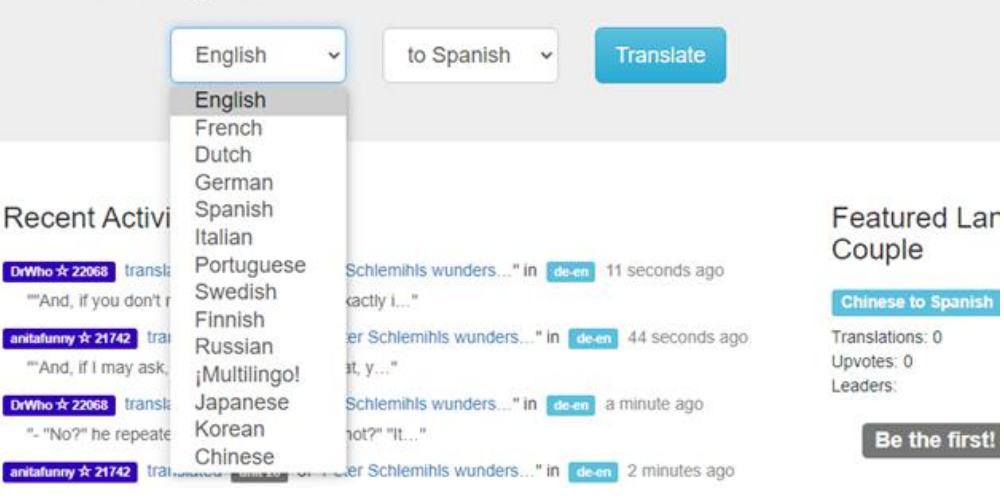

#### Seleccionar el idioma al que deseas traducir

- Cliquea en el cuadro desplegable
- Selecciona el idioma de traducción

Welcome to Translatihan!

- · Texts are uploaded and automatically split into units
- Practice your skills by translating units into one of thirteen languages
- · The best translations are upvoted

TRANSLATIHAN Upload a Text Translate Discussion FAQ Tutorial

Start translating now!

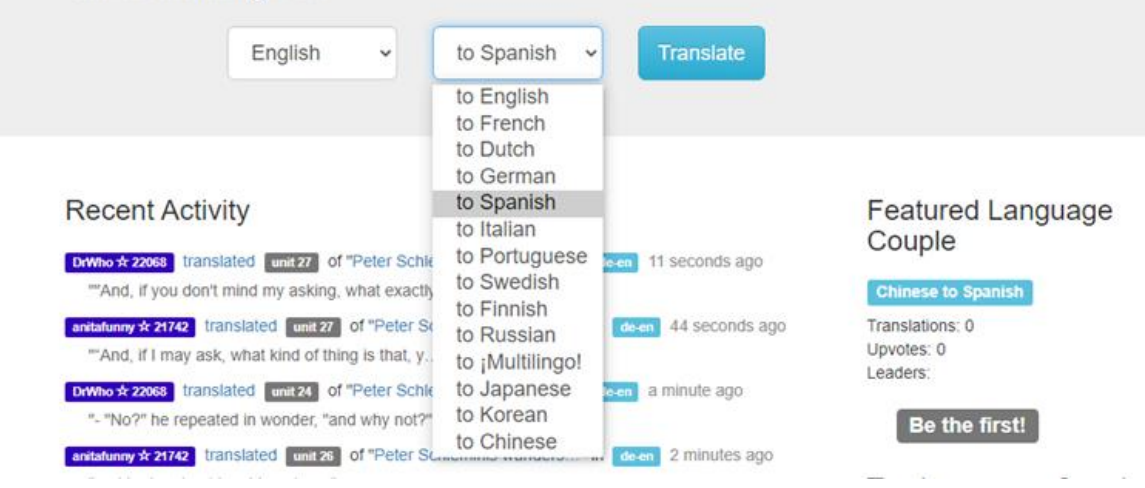

#### Seleccionar un texto

- Cliquea en el cuadro azul 'Translate' de la página de bienvenida
- Aparece una lista de textos en el idioma de texto seleccionado

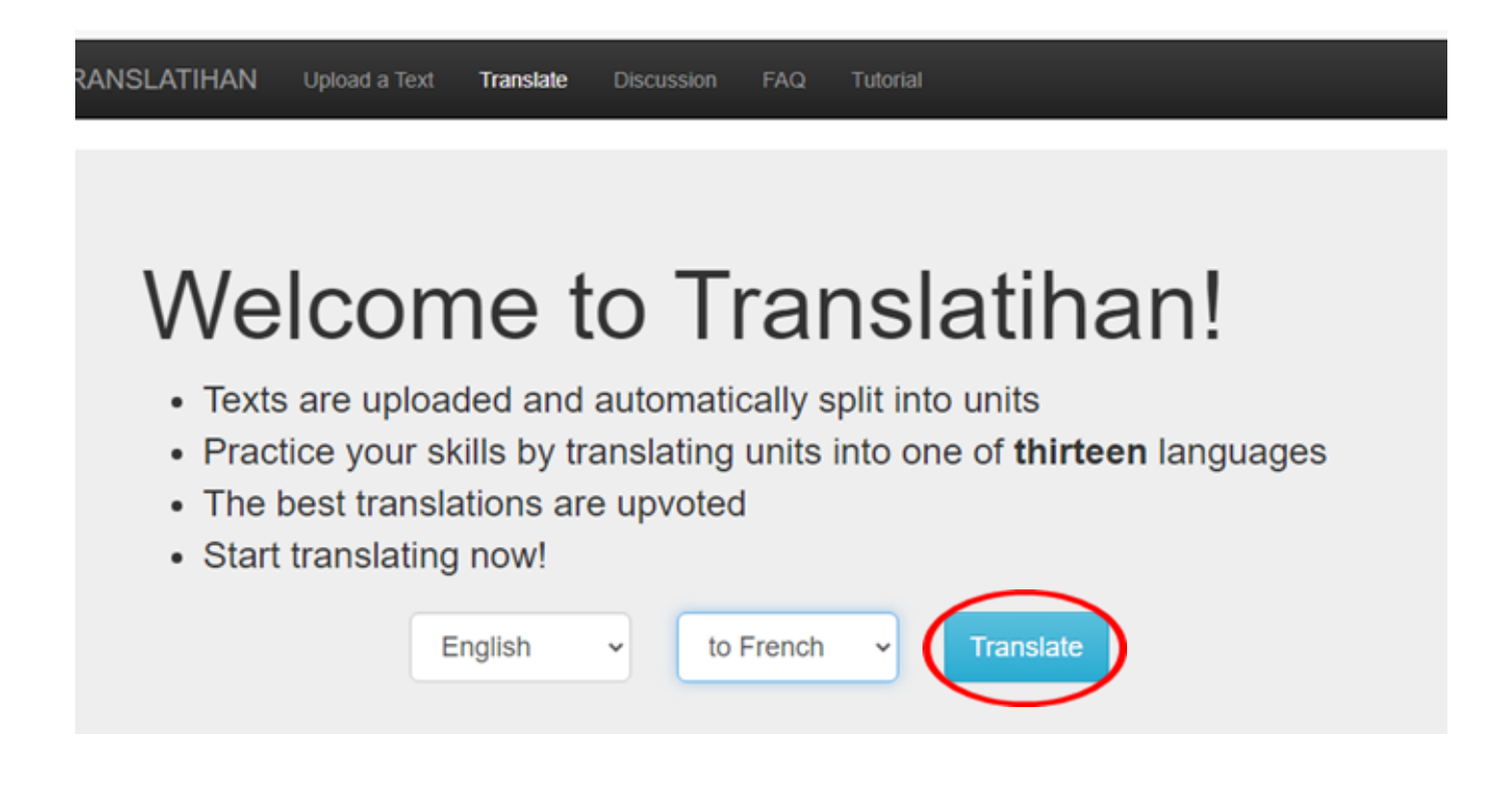

#### Seleccionar un texto

- Gris: aún no traducido Rojo: traducido y votado por completo
- Azul: traducido, aún no votado Verde: traducido y votado parcialmente
- Cliquea en el título del texto seleccionado

Uploaded: 4 months, 3 weeks ago by markvanroode

| Fin | The Woman in White by Wilkie Collins - Second Epoch/Part 1 –<br>Chapter 4 -1/2 Hard<br>192 units, 100% Translated, 100% Upvoted, Last Activity 1 month, 1 week ago<br>Uploaded: 1 month, 1 week ago by Translated |
|-----|----------------------------------------------------------------------------------------------------|
|     | Netherlands election: Mark Rutte set to win big – but what next?<br>Medium<br>54 units, Uploaded: 1 month, 2 weeks ago by matvareade *                                                                            |
|     | French call to replace English with Latin as Europe's official language<br>Medium<br>53 units, 79% Translated, 43% Upvoted, Last Activity 7 minutes ago                                                           |
|     |                                                                                                    |

#### El texto se muestra en formato de 2 columnas

- Izquierda: idioma original Derecha: traducción
- El texto está dividido en unidades de traducción

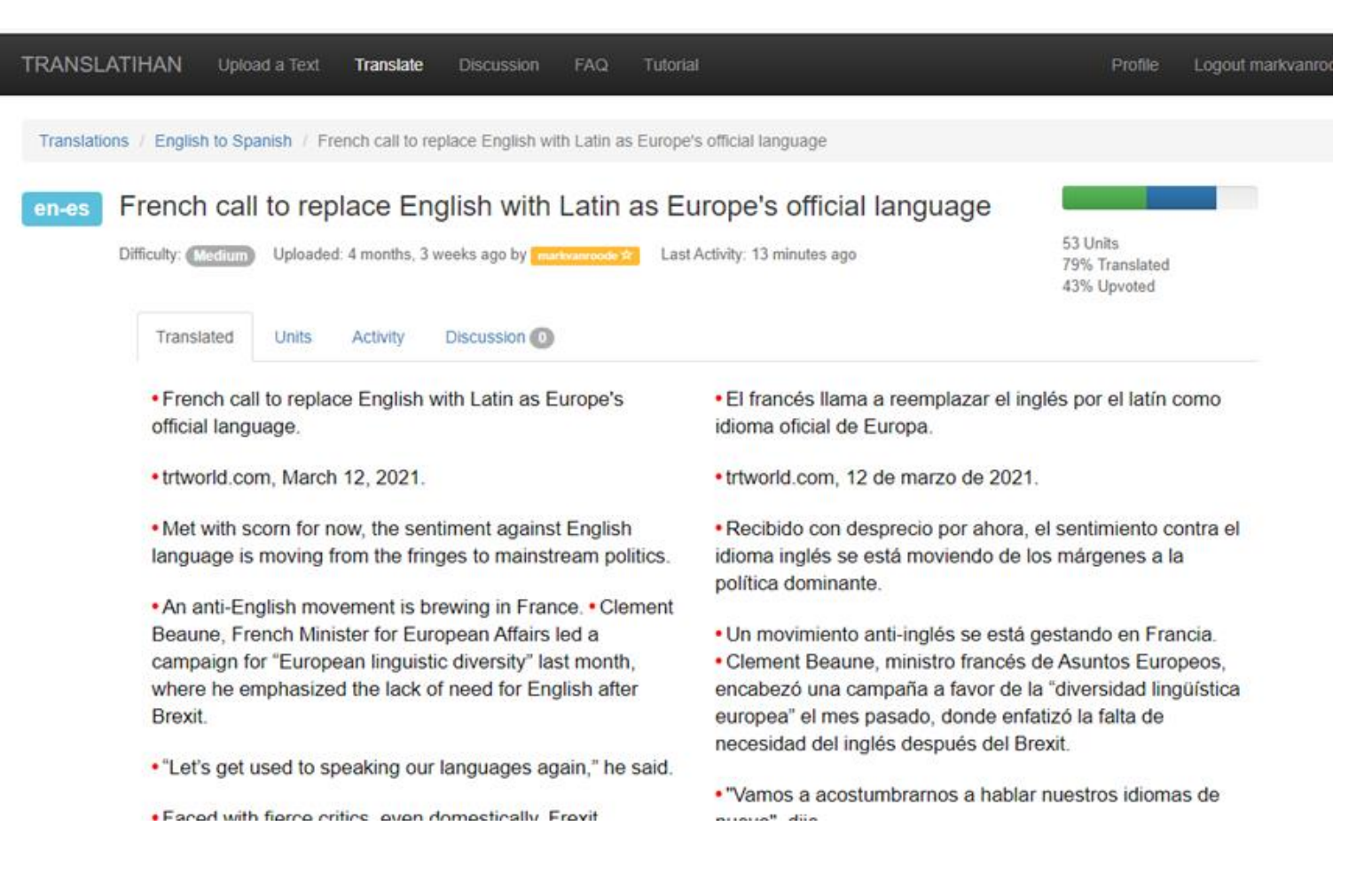

#### Estado de la traducción

- Tipografía normal: el texto fue traducido y votado
- Tipografía en gris: texto traducido, pero que aún no ha sido votado
- Las unidades en las columnas izquierda y derecha no siempre coinciden

language, but rather believe in multilingualism. • The EU's policy in this field ambitiously seeks to make all 24 languages equally official. • As such, any EU citizen can write to the EU Commission, Parliament or Council in any of the 24 languages, and expect a reply. • Meanwhile, the Parliament provides simultaneous interpretation for all its meetings and speeches.

 For advocates of unseating English, that's all well and good, but English has displaced French and many other languages.
 In Brussels, English has become the official and unofficial bureaucratic language of choice.
 According to EU commission records, nearly 90 percent of legislation is in English.

 The Le Figaro article, penned by Sundar Ramanadane, claims Europe's divorce from the English is complete, and says the feeling that French should be Europe's lingua franca is hardly unique, pointing to articles by Germans that asks whether German should be the EU's foremost language.  El profesor Marko Modiano, profesor de inglés en la Universidad sueca de Gàvle habló con Politico, donde pidió un euro-inglés, con sus propias reglas.
 Su punto de vista no es popular, ya que los lingüistas presentan razones prácticas para utilizar el inglés británico como idioma oficial de la UE y como segundo idioma en toda Europa.

 Para estos críticos, la UE no debería tener un idioma dominante, sino creer en el multilingüismo.
 La política de la UE en este campo busca ambiciosamente que las 24 lenguas sean igualmente oficiales.
 Como tal, cualquier ciudadano de la UE puede escribir a la Comisión, el Parlamento o el Consejo de la UE en cualquiera de los 24 idiomas y esperar una respuesta.
 Mientras tanto, el Parlamento ofrece interpretación simultánea para todas sus reuniones y discursos.

 Para los defensores de derrocar al inglés, eso está muy bien, pero el inglés ha desplazado al francés y a muchos otros idiomas.
 En Bruselas, el inglés se ha convertido en el idioma burocrático oficial y no oficial de elección.
 Según los registros de la comisión de la UE, casi el 90 por ciento

- Dut for Descendence I affe to taken at their data and another

#### Estado de la traducción

- Las unidades de traducción que están sombreadas aún no han sido traducidas
- Traducidas, votadas y comentadas por ti: punto rojo
- No vistas aún por ti: punto azul

 Unmentioned by the writer, Latin was actually the primary language of Europe until it was killed off by renaissance scholars who complained that Modern Latin was nowhere near the strength of classical Latin.
 Their efforts saw the language relegated to museums and the study of ancient classics, as it changed into the modern romantic languages of today.

 Drivers of nationalism also believed in the development of alternative languages to English, which gave to the nationstate's identity.

- The idea that Latin also teaches better rhetoric is debunked by many, who argue that Latin doesn't hold a monopoly on logic.
- Another reason Latin went extinct was because of how difficult and complex it is.
- . The language is by design, highly affected by vocal

 Más importante aún, argumenta, el latín se adapta bien a la política.
 De hecho, algunos de los más grandes oradores y juristas hablaron en latín, lo que permitirá capacitar a líderes políticos y funcionarios en retórica y lógica, al igual que la antigua Grecia y Roma.

 La mayor razón de todas sería la unidad simbólica.
 A single language could unify Europe and let it evolve into the next great political union, rather than a loose scattering of states brought together by shared financial interests.

 Unmentioned by the writer, Latin was actually the primary language of Europe until it was killed off by renaissance scholars who complained that Modern Latin was nowhere near the strength of classical Latin.
 Their efforts saw the language relegated to museums and the study of ancient classics, as it changed into the modern romantic languages of today.

#### Seleccionar una unidad para traducir

• Para traducir, cliquea en una unidad de traducción

 Unmentioned by the writer, Latin was actually the primary language of Europe until it was killed off by renaissance scholars who complained that Modern Latin was nowhere near the strength of classical Latin.
 Their efforts saw the language relegated to museums and the study of ancient classics, as it changed into the modern romantic languages of today.

- Drivers of nationalism also believed in the development of alternative languages to English, which gave to the nationstate's identity.
- The idea that Latin also teaches better rhetoric is debunked by many, who argue that Latin doesn't hold a monopoly on logic.
- Another reason Latin went extinct was because of how difficult and complex it is.
- The language is by design, highly affected by vocal

 Más importante aún, argumenta, el latín se adapta bien a la política.
 De hecho, algunos de los más grandes oradores y juristas hablaron en latín, lo que permitirá capacitar a líderes políticos y funcionarios en retórica y lógica, al igual que la antigua Grecia y Roma.

 La mayor razón de todas sería la unidad simbólica.
 A single language could unify Europe and let it evolve into the next great political union, rather than a loose scattering of states brought together by shared financial interests.

 Unmentioned by the writer, Latin was actually the primary language of Europe until it was killed off by renaissance scholars who complained that Modern Latin was nowhere near the strength of classical Latin.
 Their efforts saw the language relegated to museums and the study of ancient classics, as it changed into the modern romantic languages of today.

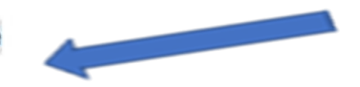

## Traducir y enviar una traducción

- Escribe la traducción en la casilla debajo de la unidad seleccionada
- Cliquea en 'Translate to Spanish' (u otro idioma de traducción)
- Para volver al texto en formato de 2 columnas, cliquea en el título del texto que está en azul debajo de la barra de encabezado

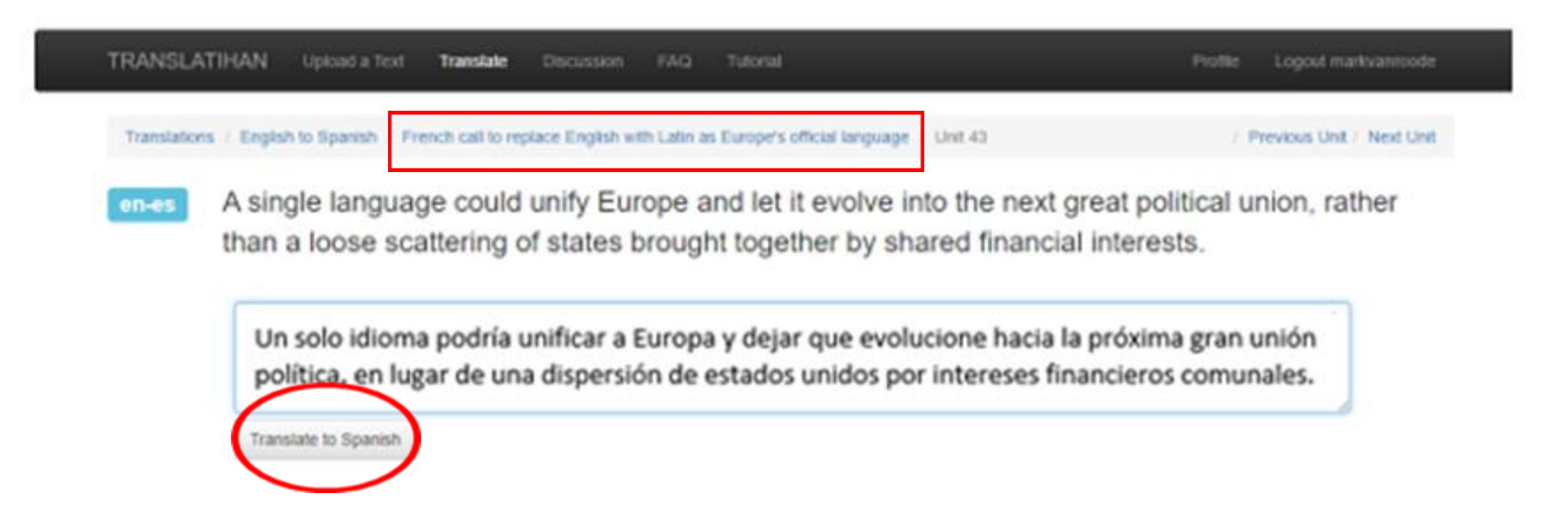

## Traducción enviada y aceptada

- La traducción ha sido aceptada y solo puede ser cambiada en la casilla por el mismo traductor, a menos que se haya producido otra acción (nueva traducción, voto a favor, comentario)
- Solo puede cambiar sus propias traducciones, no las de otros traductores

| TRANSLAT     | THAN Upload a Text                                  | Translate                      | A Discussion                   | FAQ                  | Tutorial                                            | Profile     | Logout Translationist   |
|--------------|-----------------------------------------------------|--------------------------------|--------------------------------|----------------------|-----------------------------------------------------|-------------|-------------------------|
| Your         | translation has been added                          |                                |                                |                      |                                                     |             |                         |
| Translations | / English to Spanish / Free                         | ich call to repla              | ace English with               | atin as E            | urope's official language / Unit 43                 | / Pr        | evious Unit / Next Unit |
| en-es        | A single languag                                    | e could i                      | unify Euro                     | oe an                | d let it evolve into the next great po              | litical ur  | ion rather              |
|              | than a loose scat                                   | ttering of                     | states bro                     | bught                | together by shared financial interes                | sts.        |                         |
| ▲ 0          | Un solo idioma podría u<br>de estados unidos por ir | nificar a Eur<br>ntereses fina | opa y dejar qu<br>ncieros comm | e evoluci<br>unales. | cione hacia la próxima gran unión política, en luga | r de una di | spersión                |
|              | Translated by Translationist 3 now                  | add explanation                | i [ edit translation           |                      |                                                     |             |                         |

#### Editar una traducción

- Para modificar la traducción, cliquea en 'edit translation'
- Para modificar la traducción (por ejemplo, reemplazando 'communales' por 'comunes'), cliquea en 'Update'
- También puedes 'Cancel' (Cancelar) la modificación o 'Delete' ('Eliminar') la traducción
  - en-es A single language could unify Europe and let it evolve into the next great political union, rather than a loose scattering of states brought together by shared financial interests.
    - Un solo idioma podría unificar a Europa y dejar que evolucione hacia la próxima gran unión política, en lugar de una dispersión de estados unidos por intereses financientes communales.

      Translated by Translated by Tra
    - en-es A single language could unify Europe and let it evolve into the next great political union, rather than a loose scattering of states brought together by shared financial interests.

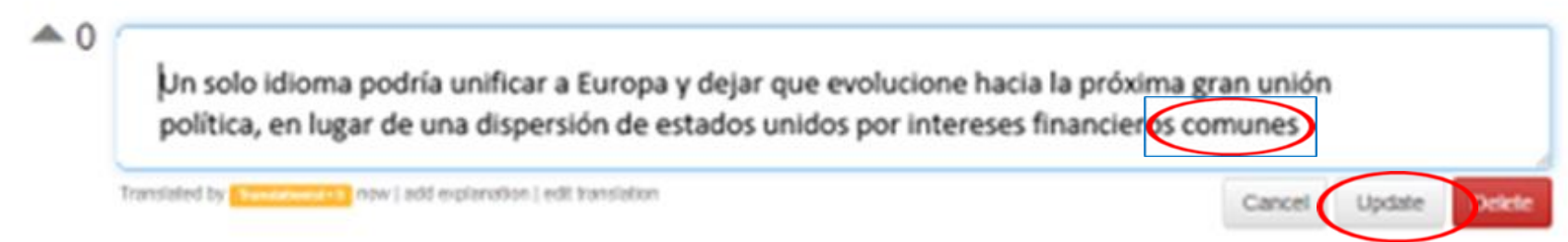

#### Traducción editada

- La traducción editada ha sido aceptada y ha reemplazado a la traducción anterior en el cuadro
- Si se eliminó la traducción, el cuadro volverá a estar vacío

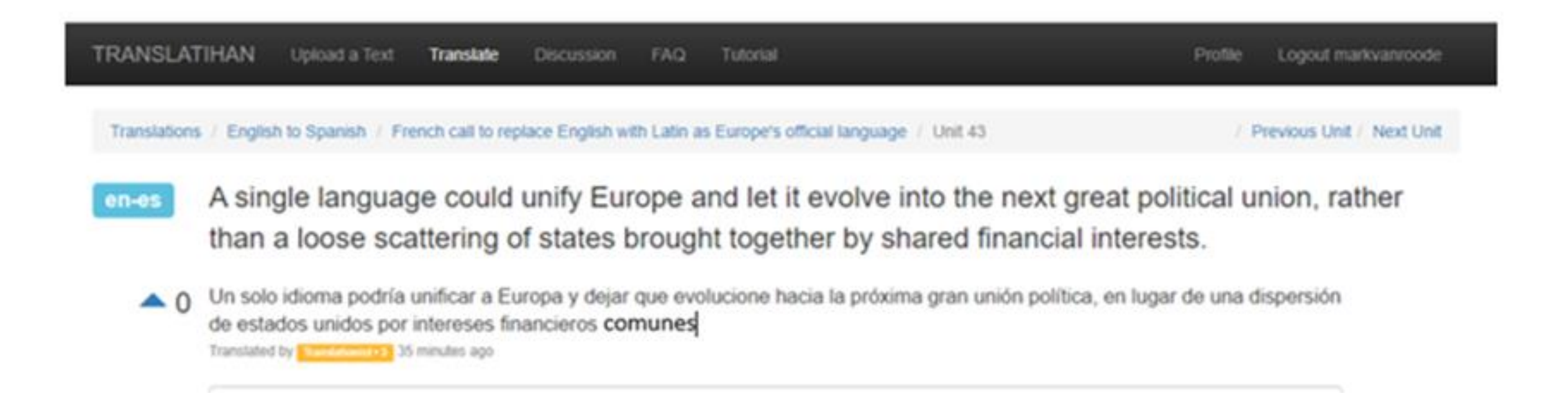

# Envía otra traducción

- Ejemplo. En 'Discussion': Cambiar 'communales' por 'comunes'
- Agradece al otro traductor el cambio sugerido
- Si estás de acuerdo, escribe la nueva traducción en la casilla debajo de la primera traducción
- Cliquea en 'Translate to Spanish' para enviar

| -85        | A single language could unify Europe and let it evolve into the next great political union, rather<br>than a loose scattering of states brought together by shared financial interests.                                                   |
|------------|----------------------------------------------------------------------------------------------------|
| <b>A</b> 0 | Un solo idioma podría unificar a Europa y dejar que evolucione hacia la próxima gran unión política, en lugar de una dispersión<br>de estados unidos por intereses financieros communales.<br>Transiste la seconda a la hurs apr          |
|            | Un solo idioma podria unificar a Europa y dejar que evolucione hacia la próxima gran <sup>1</sup> unión política, en<br>lugar de una dispersión de estados unidos por intereses financia os comunes<br>transiste to Spanish<br>Discussion |
|            | Add Comment                                                                                                    |
|            | Soybeta, gracias.                                                                                                    |
|            | financieros comUNES/COMPARTIDOS                                                                                                    |

#### Nueva traducción aceptada

- La nueva traducción arriba, la antigua debajo
- Observa el triángulo gris con el 0

Translations / English to Spanish / French call to replace English with Latin as Europe's official language / Unit 43

/ Previous Unit / Next Unit

- A single language could unify Europe and let it evolve into the next great political union, rather en-es than a loose scattering of states brought together by shared financial interests.
  - Un solo idioma podría unificar a Europa y dejar que evolucione hacia la próxima gran unión política, en lugar de una dispersión **A** 0 de estados unidos por intereses financieros comunes. Translated by markvanroode \* 352 now | add explanation | edit translation
  - Un solo idioma podría unificar a Europa y dejar que evolucione hacia la próxima gran unión política, en lugar de una dispersión **A** 0 de estados unidos por intereses financieros communales.

Translated by Translationist . 6 2 days, 22 hours ago

Translate to Spanish

#### La traducción recibe un voto

- Otro traductor vota la traducción
- El triángulo muestra un 1 y un tilde verde
- Es posible recibir varios votos
- El traductor no puede votar su propia traducción

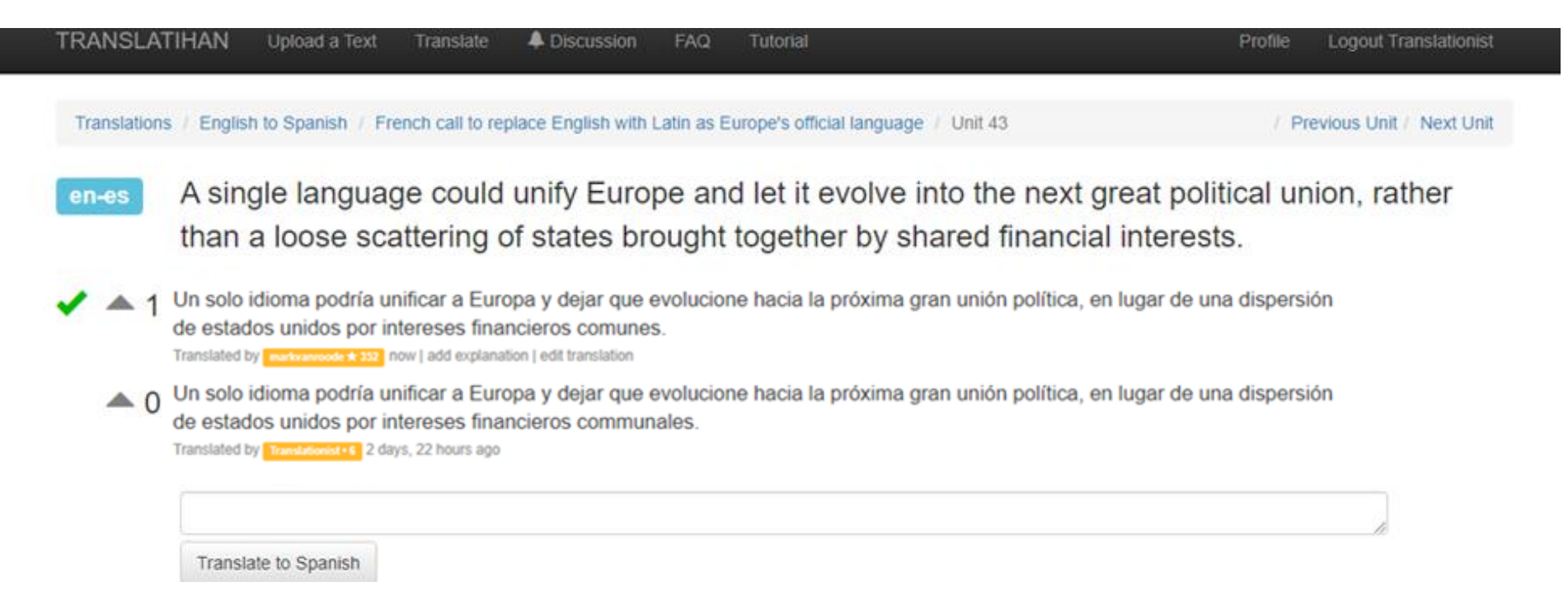

## El triángulo se convierte en rojo:

- En la pantalla del traductor que está dando su voto
- Los votos de los traductores se acumulan separadamente por cada par de idiomas

Translations / English to Spanish / French call to replace English with Latin as Europe's official language / Unit 43

en-es A single language could unify Europe and let it evolve into the next great political union, rather than a loose scattering of states brought together by shared financial interests.

Un solo idioma podría unificar a Europa y dejar que evolucione hacia la próxima gran unión política, en lugar de una dispersión de estados unidos por intereses financieros comunes.

Translated by markvarroode \* 352 now | add explanation | edit translation

Un solo idioma podría unificar a Europa y dejar que evolucione hacia la próxima gran unión política, en lugar de una dispersión de estados unidos por intereses financieros communales.

Translated by Translationist+6 2 days, 22 hours ago

Translate to Spanish

/ Previous Unit / Next Unit

## Votos y nivel de un traductor

- Las traducciones se resumen por parejas de idiomas. Cada traducción cuenta
- El número de votos a favor recibidos se muestra en el perfil
- Si cliqueas en cualquier lugar de Translatihan en el nombre de usuario de alguien, serás redirigido a su página de perfil
- El color de las casillas con los nombres de usuario cambia de color a medida que se incrementan los votos: Amarillo->rojo->morado->azul->verde

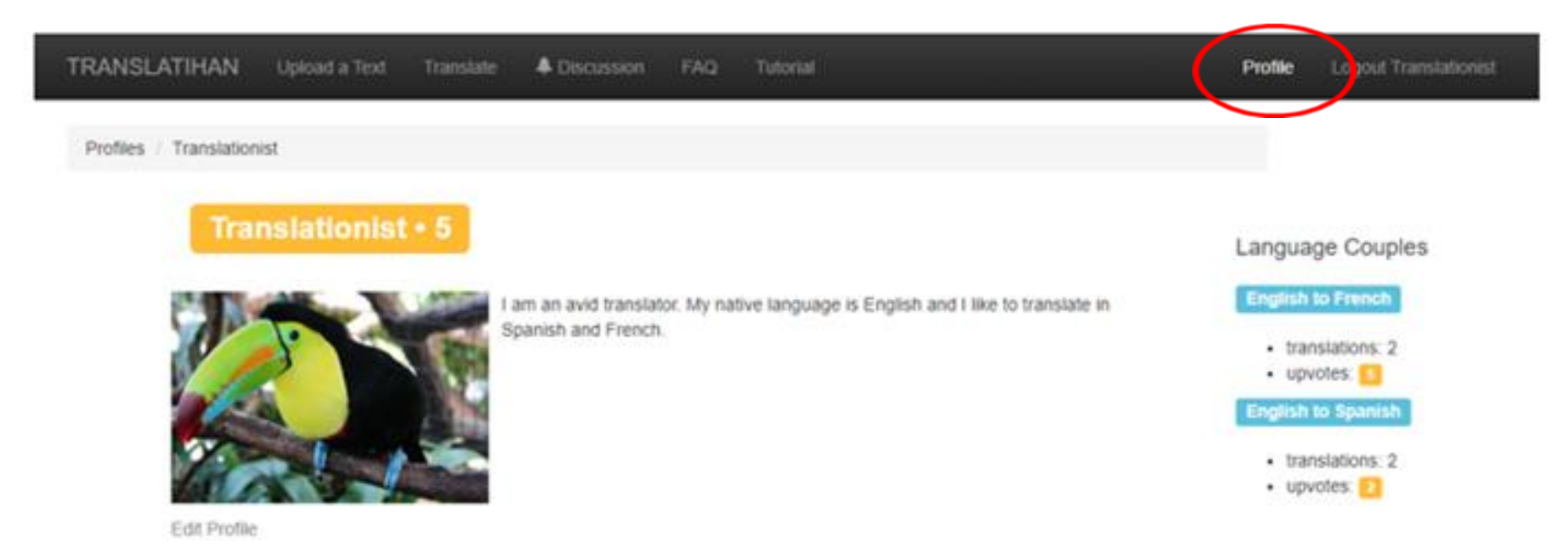

#### 3.ª parte - Traductor habitual

En esta parte sabrás cómo subir un texto

- Selección de textos
- Ingresar la información del texto
- Listado de textos

# Selección de textos

- Los traductores seleccionan los textos
- Novelas (un capítulo por cada vez), poemas, Wikipedia, periódicos y revistas
- Tu propia escritura
- Respeta los derechos de autor: autor literario fallecido hace más de 70 años (puede variar según el país)
- Cliquea en 'Upload a Text'

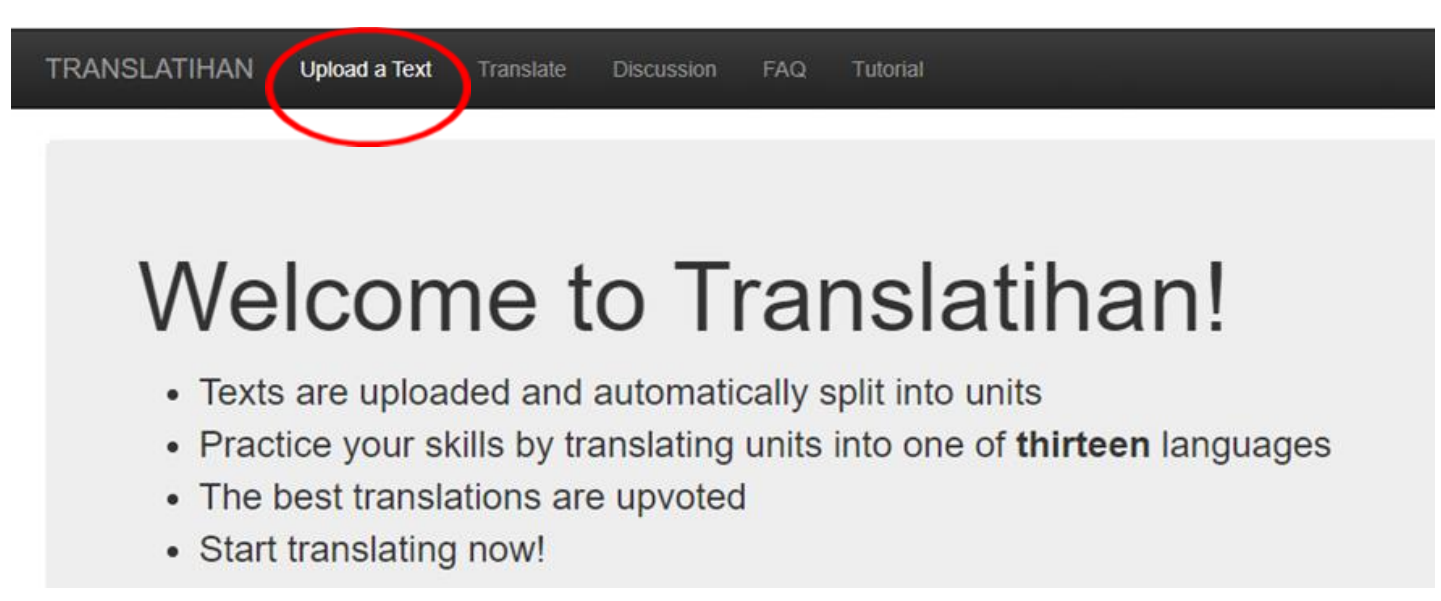

# Ingresar la información del texto

- Language Idioma
- Title Título
- Body (text) Cuerpo (texto)
- Difficulty Dificultad

| TRANSLA     | TIHAN | Upload a Text | Translate | Discuss |
|-------------|-------|---------------|-----------|---------|
| Upload a T  | Text  |               |           |         |
| Language:   |       | ~             |           |         |
| Title:      |       |               | ]         |         |
| Body:       |       |               |           |         |
| Difficulty: |       | ~             |           | 1       |
| Upload Tex  | d     |               |           |         |

# Ejemplo: Witches Loaves de O'Henry (1911)

Cliquea en 'Upload Text'

| Language: | English 🗸                                                                            |
|-----------|--------------------------------------------------------------------------------------|
| Title:    | WITCHES' LOAVES - By C                                                               |
| Body:     | WITCHES' LOAVES - By O'Henry                                                         |
|           | From the Project Gutenberg eBook, Sixes<br>and Sevens, by O. Henry (1911).           |
|           | Miss Martha Meacham kept the little bakery<br>on the corner (the one where you go up |
|           | open the door).                                                                      |

'Accept' Acepta la declaración de eximición de responsabilidad por derechos de autor

Accept the Restrictions for Uploading of a Text ×

User agrees not to post any materials protected under copyright, trademark, or trade secret laws; or any material likely to defame or invade the privacy of any individual. User agrees to indemnify the owners and managers of the site from any liability (including attorney fees) related to User's violation of this agreement. If you agree to the above conditions, click the "Accept" button.

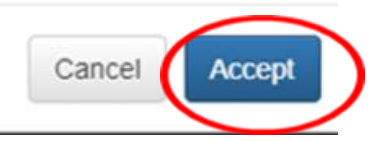

#### Listado de textos

- Por idioma
- Por orden cronológico, el más reciente arriba

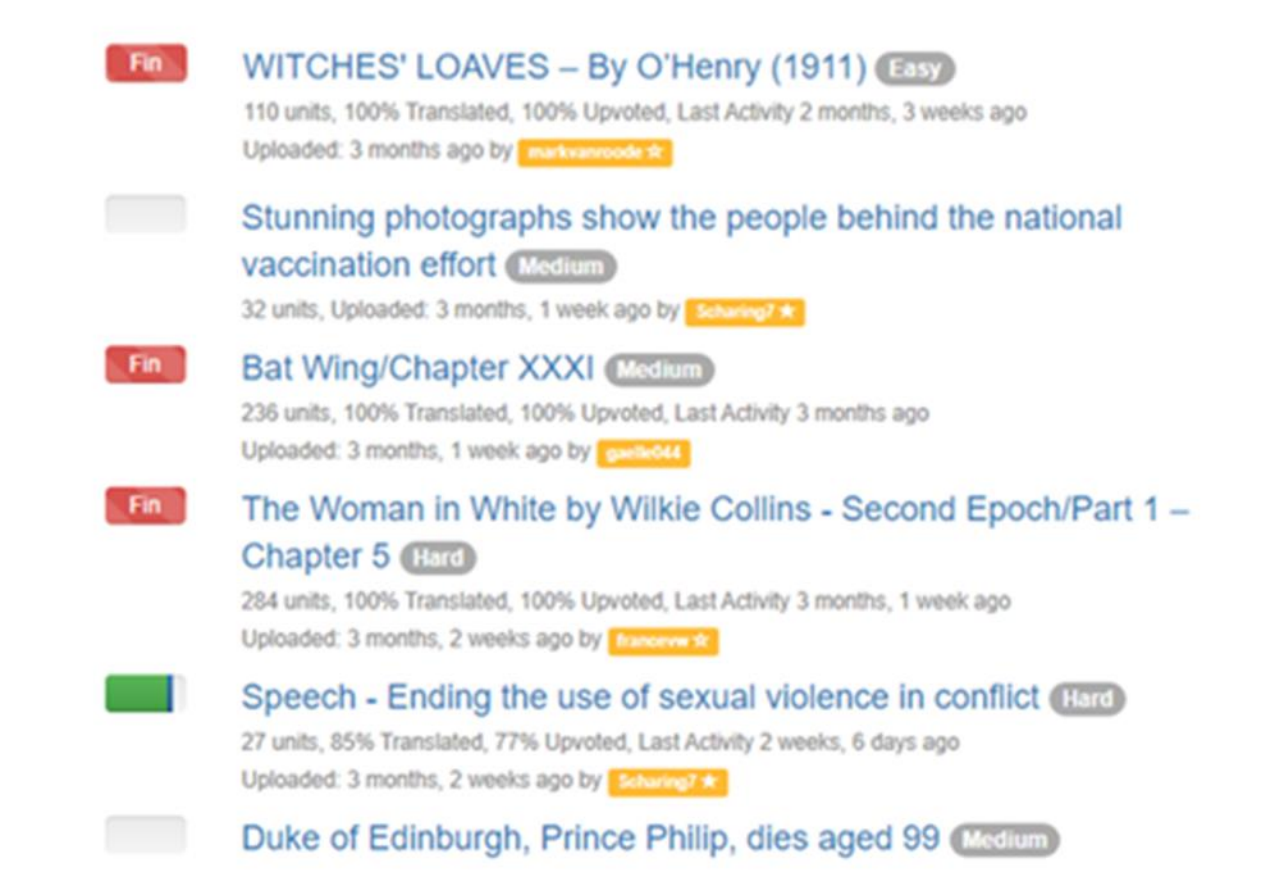

#### Bienvenidos a Translatihan ¡Feliz traducción!

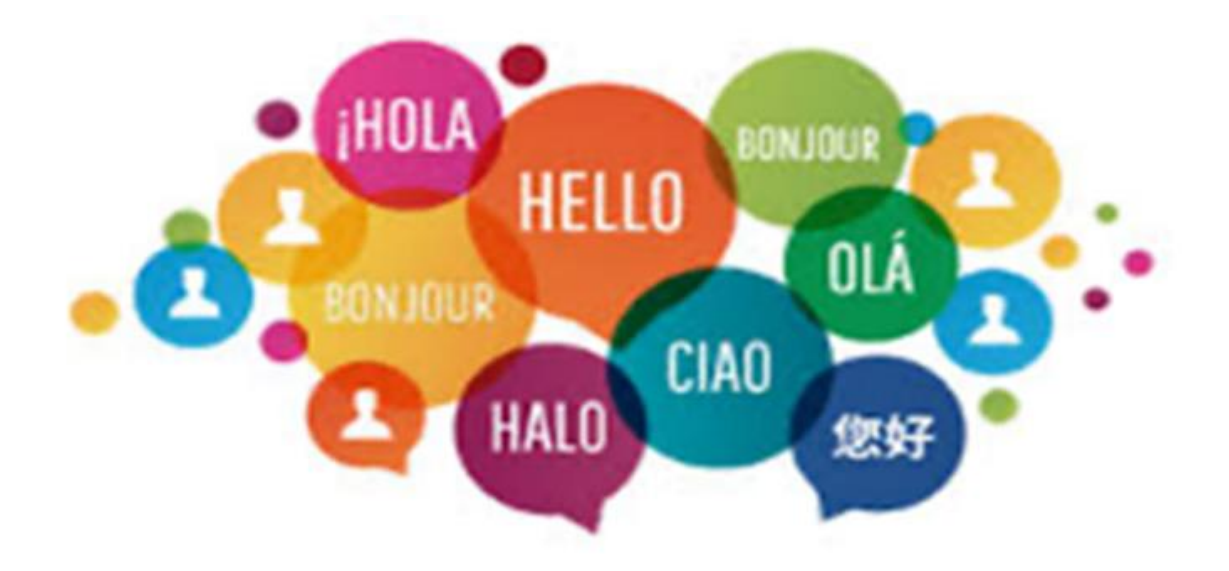